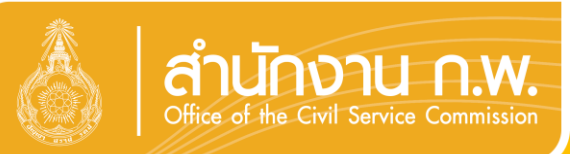

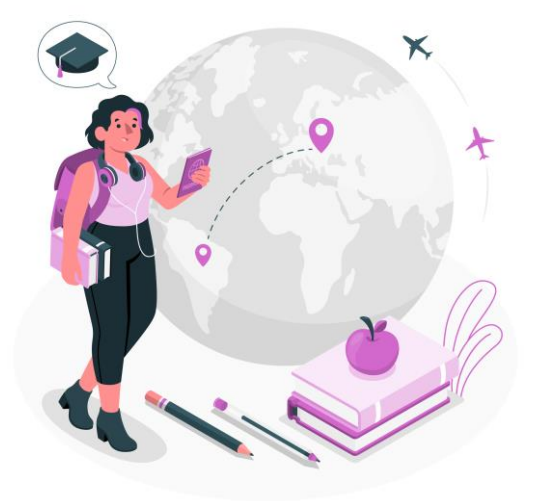

## ระบบสารสนเทศ นักเรียนทุนรัฐบาล

# ssis.ocsc.go.th

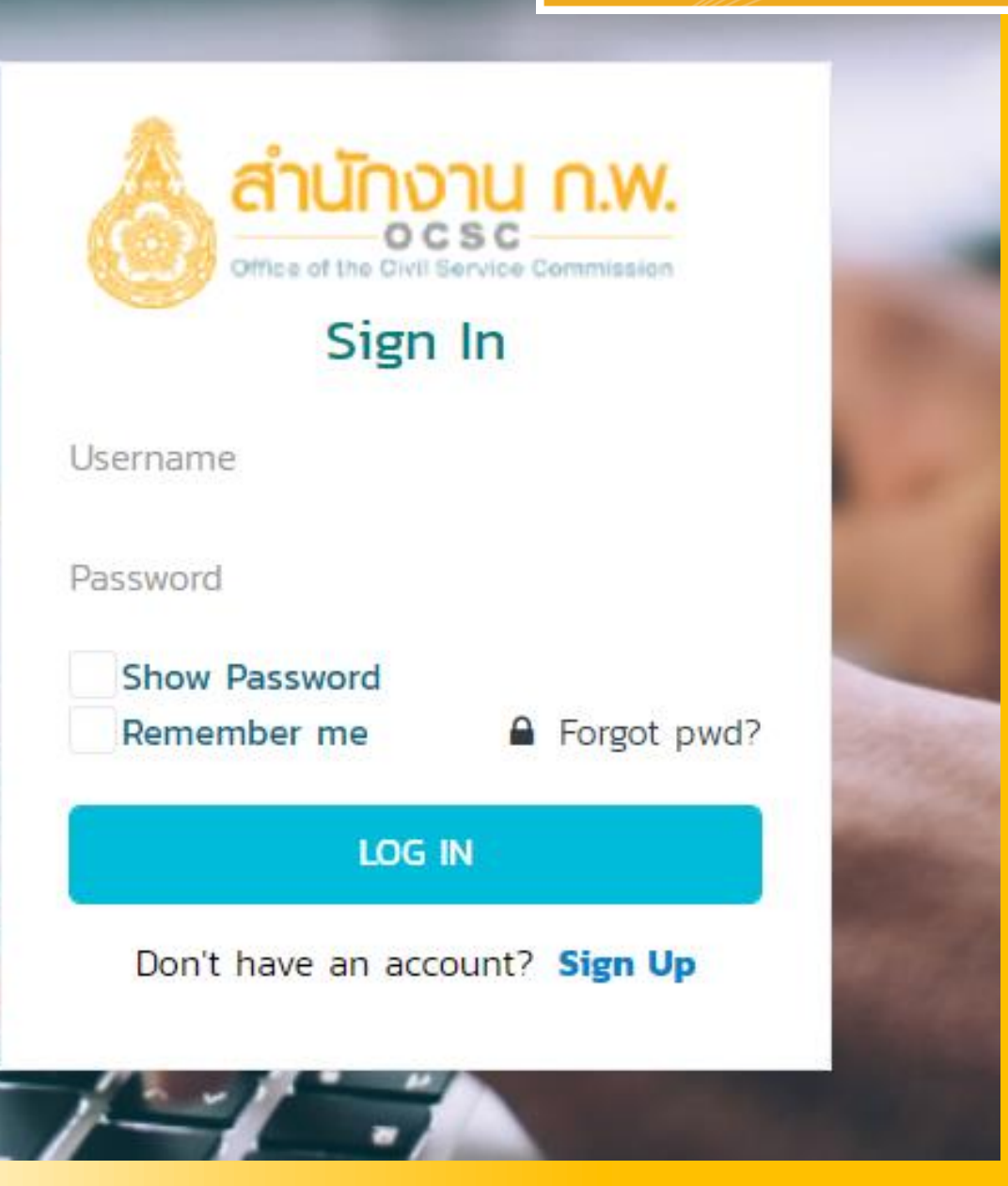

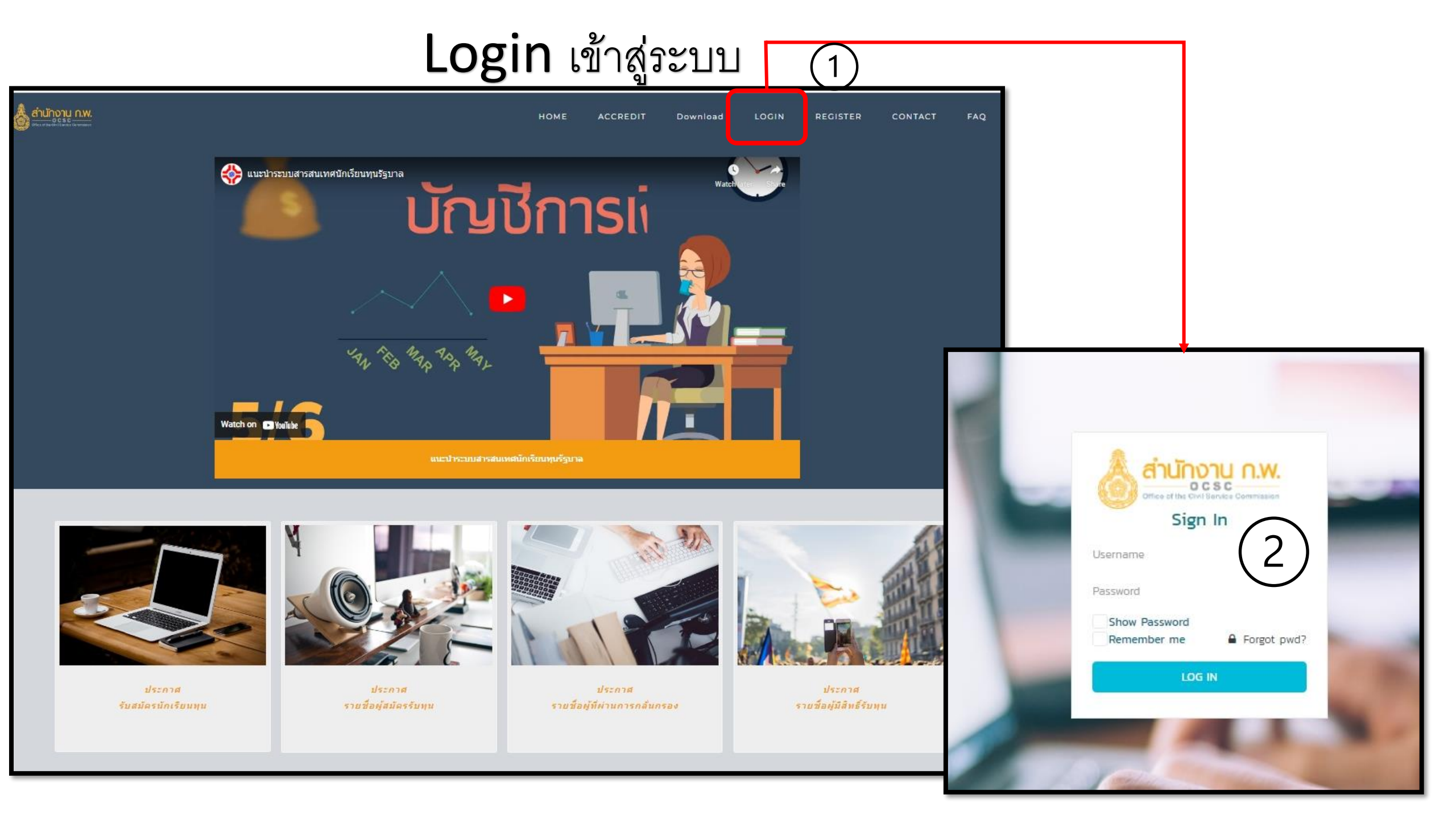

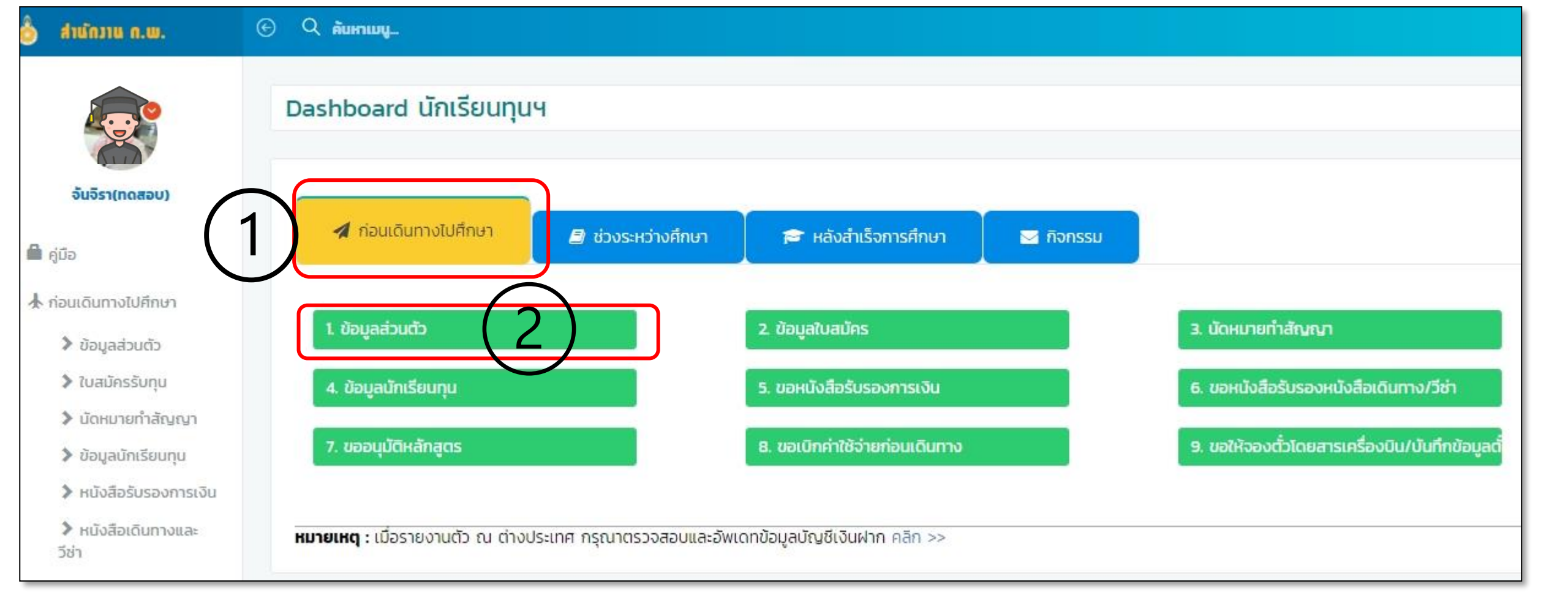

#### เมนู **ก่อนเดินทางไปศึกษา กรอกและแก้ไขข้อมูลส่วนตัว**

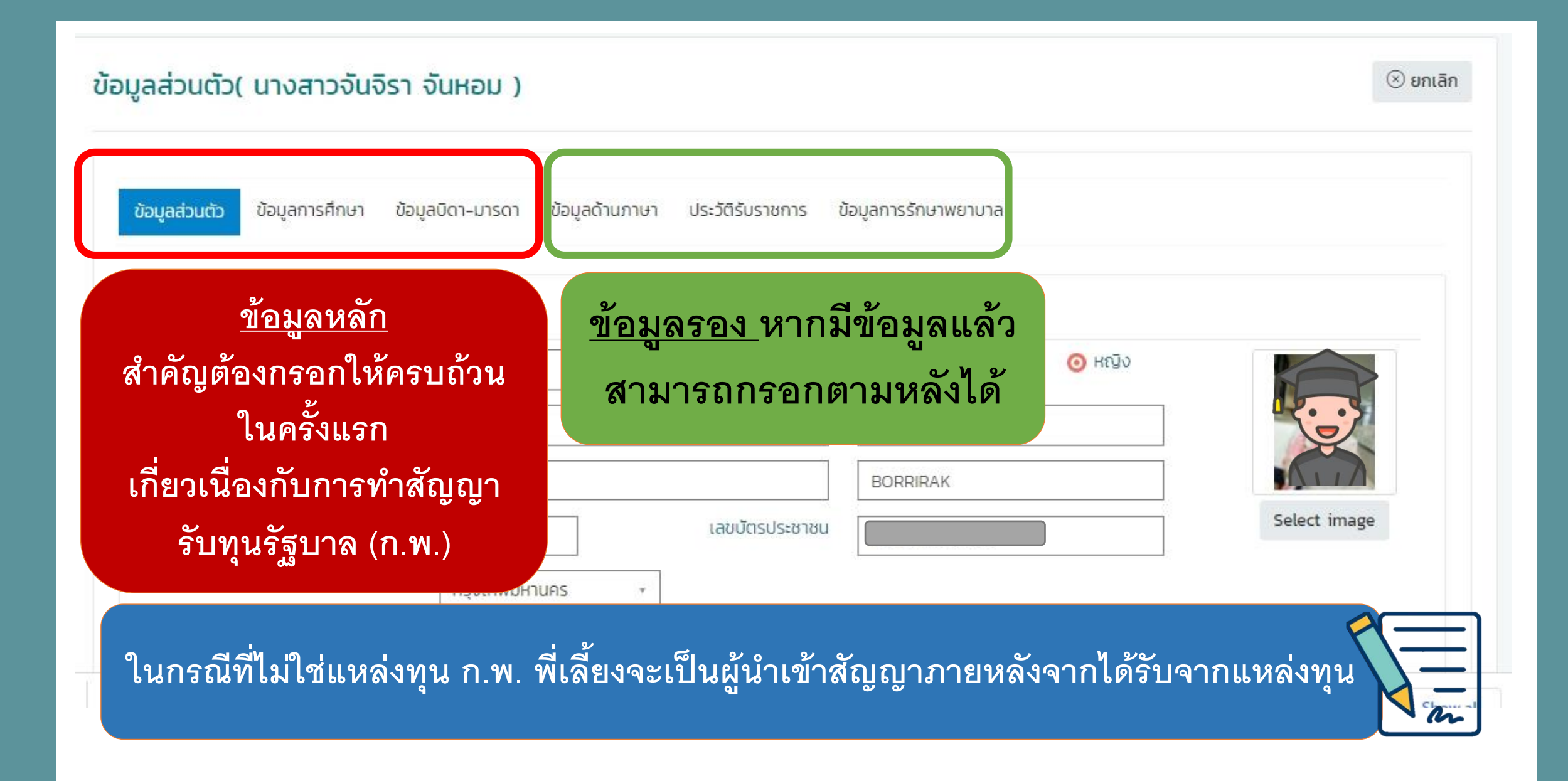

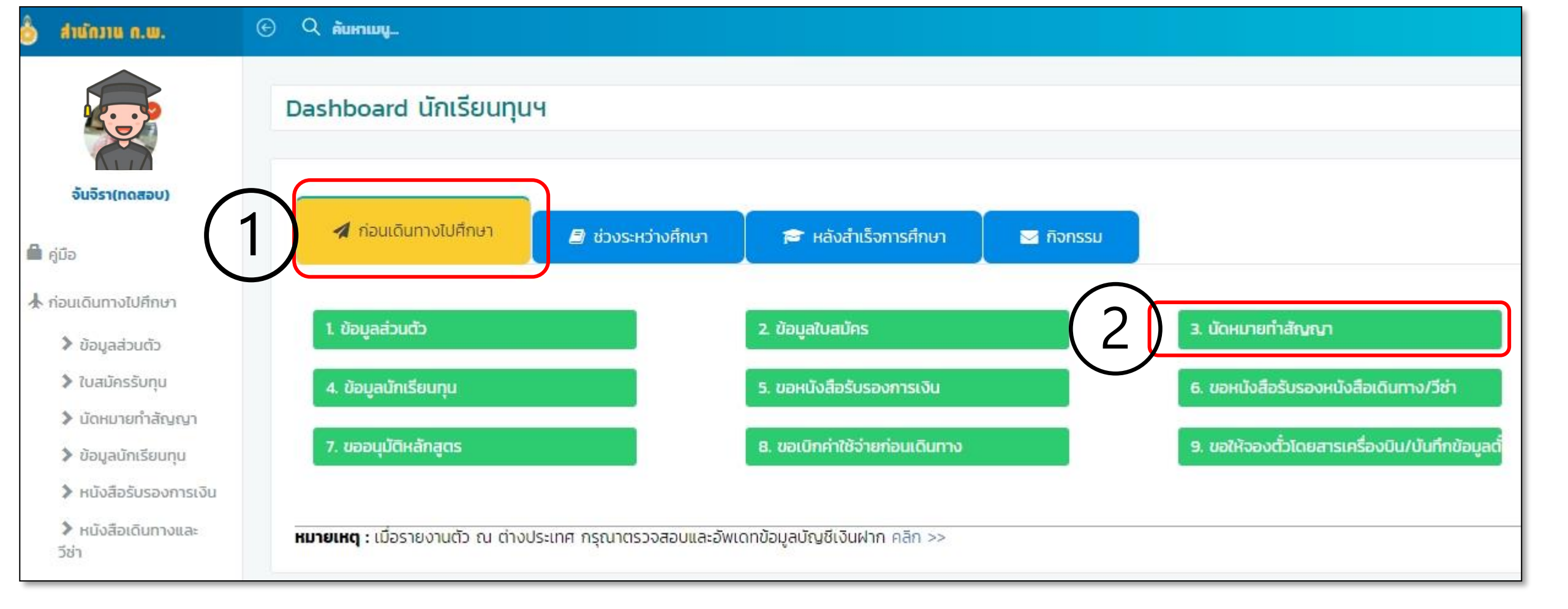

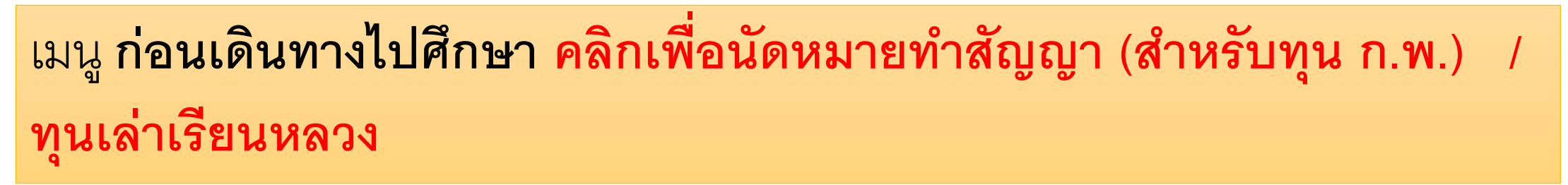

| นัดหมายทำสัญญา              |                              |                                               | ନା                                     | ân 主 🛍 (1)                                  |            |
|-----------------------------|------------------------------|-----------------------------------------------|----------------------------------------|---------------------------------------------|------------|
| -เลือกปิงบประมาณ- *         | -เลือกแหล่งทุน-              | <ul> <li>-เลือกกลุ่มระดับการศึกษา-</li> </ul> | • -เลือกสถานะ-                         | *                                           |            |
| No. 🔦 ปิงบประมาณ ≬ แหล่งทุน | ≬ ชื่อทุน/โครงการ 🌢          | ประเทศที่ไปศึกษา 🌢 ระดับการศึกษา 🕴 วันเวลา    | า นัดหมาย 🌒 สถานะ                      | ♦ เครื่องมือ                                |            |
| 1 2564 สำนักงาน ก.พ.        | D                            | กย 24 ก.พ. 25<br>13:00 น -                    | 565 อยู่ระหว่างจัดทำสัญญ<br>- 13:30 น. | JN 💽 🖾                                      |            |
|                             | นดหมายทาสญญา                 | 1                                             |                                        |                                             | e nau      |
|                             | ชื่อนักเรียนทุน :            | Arrest Street                                 | สัญชาติ :                              |                                             |            |
| ตรวจสอบ                     | วัน/เดือน/ปี เกิด :          | 101.000                                       | อายุ :                                 | and a New York                              |            |
|                             | ปีงบประมาณ :                 | 2564                                          | แหล่งทุน :                             | สำนักงาน ก.พ.                               |            |
| ข้อมูลว่าถูกต้อง            | ประเภททุน :                  | ทุนสำหรับการเตรียมและพัฒนากำลังคนรัฐในระดั    | ชื่อทุน/โครงการ :                      | ทุนสนับสนุนยุทธศาสตร์เพื่อพัฒนาประเทศ (Stra |            |
| <u>ູ</u>                    | ลักษณะทุน :                  |                                               | ระดับการศึกษาที่<br>กำหนดทุน :         | ฝึกอบรม                                     |            |
| หรัยเม                      | ระดับการศึกษา : *            | *                                             | ประเทศที่ไปศึกษา : *                   | -เลือกประเทศที่ไปศึกษา- •                   | )          |
| ก่อนกดบันทึก                | ระยะเวลาตามหลักสูตร<br>: *   | <u></u>                                       | เวลาที่นัดหมาย : *                     | - เลือกเวลา - *                             |            |
| <u>م</u>                    | วันที่นัดหมาย <del>:</del> * | dd/mm/yyyy                                    |                                        |                                             |            |
| น้ดหมาย                     |                              | ตรวจสอบตารางนัดหมายทำสัญญา                    | สั'                                    | าหรับทุนระดับมัธยม เ                        | า.พ. เลือก |
|                             | สถานศึกษาตอบรับ : *          | 🔍 มีสถานศึกษาตอบรับ 📃 ไม่มีส                  | ถานศึกษาตอบรับ                         | N. la contactore                            |            |
|                             | สัญญาค้ำประกัน : *           | 🔵 มีสัญญาค้ำ 🛛 ไม่มีสั                        | ัญญาค้า                                | เมมสถานคกษาตอ                               | ШЪЛ<br>    |
|                             |                              |                                               |                                        |                                             |            |

|                                                 | สัญชาติ : ไทย      | 🦲 มีชีวิต 🔷 ถึงแก่กรรม |  |
|-------------------------------------------------|--------------------|------------------------|--|
| ชื่อมารดา :                                     | สัญชาติ : ไทย      | 💿 มีชีวิต 🔷 ถึงแก่กรรม |  |
| ฐานะนักเรียนทุน* : 🛛 – เลือกฐานะนักเรี          | ยนทุน - *          |                        |  |
| ะเบียนบ้าน                                      |                    |                        |  |
| ที่อยู่ :                                       |                    | จังหวัด : ปทุมธานี     |  |
| ำเภอ/เขต : เมืองปทุมธานี                        | ตำบล/แขวง : หลักหก | รหัสไปรษณีย์ 12000     |  |
| โทรศัพท์ :                                      | โทรศัพท์มือถือ     | e-Mail :               |  |
|                                                 |                    |                        |  |
|                                                 |                    |                        |  |
| ารถติดต่อได้                                    |                    |                        |  |
| ารถติดต่อได้<br>ใช้ที่อยู่ตามที่อยู่ทะเบียนบ้าน |                    |                        |  |

#### แนบเอกสารประกอบการทำสัญญาให้ครบถ้วน

เอกสารประกอบการทำสัญญารับทุน

| 1. สำเนาบัตรประจำตัวประชาชน/บัตรข้าราชการ :*          | เลือกไฟล์ |
|-------------------------------------------------------|-----------|
| 2. สำเนาทะเบียนบ้าน :*                                | เลือกไฟล์ |
| 3. สำเนาทะเบียนสมรส (กรณีสมรสแล้ว) :                  | เลือกไฟล์ |
| 4. สำเนาทะเบียนหย่า/ใบมรณะบัตร(กรณีเป็นหม้าย) :       | เลือกไฟล์ |
| 5. หลักฐานการเปลี่ยนชื่อ-สกุล(กรณีเปลี่ยนชื่อ-สกุล) : | เลือกไฟล์ |
| 6. บันทึกโสด/หม้าย :                                  | เลือกไฟล์ |
| 7. อื่นๆ :                                            | เลือกไฟล์ |

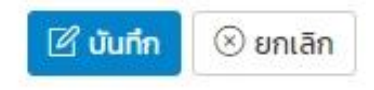

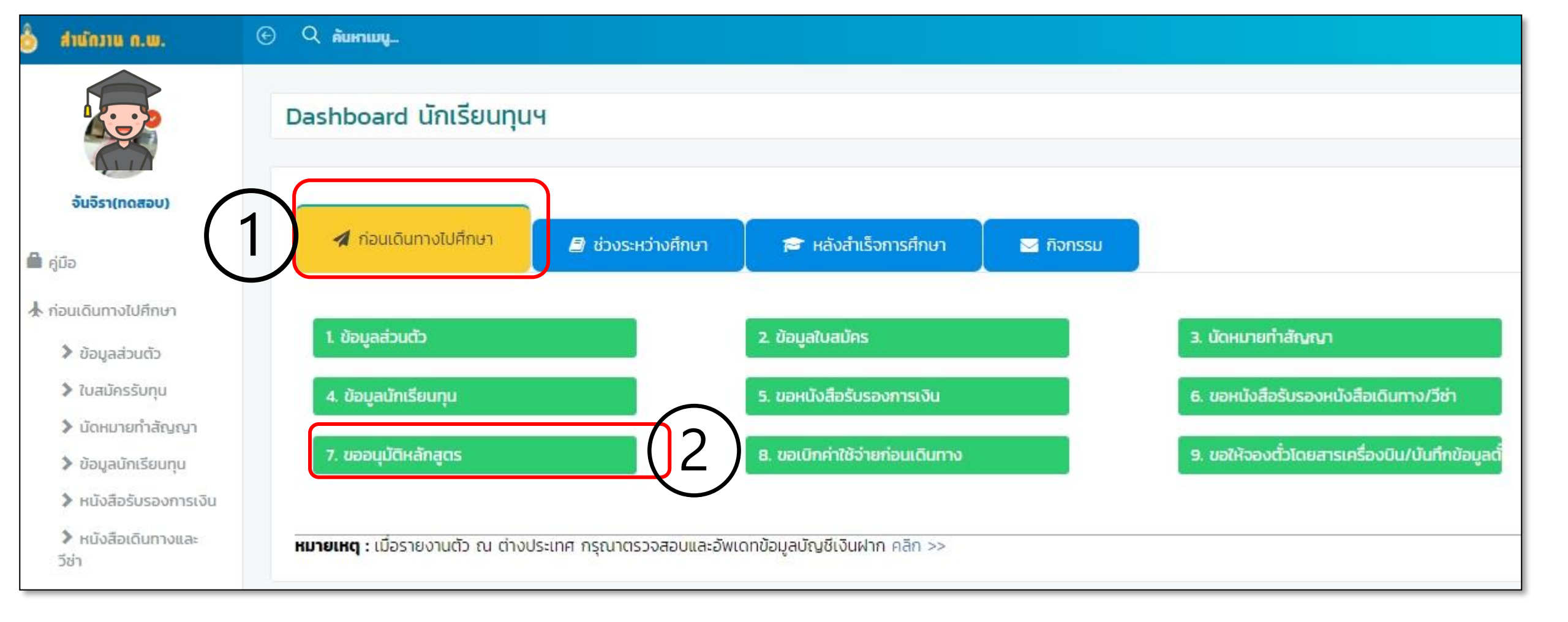

## เมนู ก่อนเดินทางไปศึกษา การขออนุมัติหลักสูตร สำหรับทุนระดับมัธยม พี่เลี้ยงจะดำเนินการให้ผ่านระบบ

| าขออนุมัต | ติหลักสูตร |   |               |   |                 |             |                 | คลิก           |     |      | + เข          |
|-----------|------------|---|---------------|---|-----------------|-------------|-----------------|----------------|-----|------|---------------|
| iow 10 🗸  | entries    |   |               |   |                 |             |                 | Sea            | ch: |      |               |
| # 🔺       | สถานศึกษา  | 4 | ระดับการศึกษา | 4 | สาขาวิชา        | ¢           | วิชาเอก/เน้นทาง | วันที่ยื่นคำขอ | สถา | U= 0 | ราย<br>ละเอีย |
|           |            |   |               |   | No data availab | lo in tablo |                 |                |     |      |               |

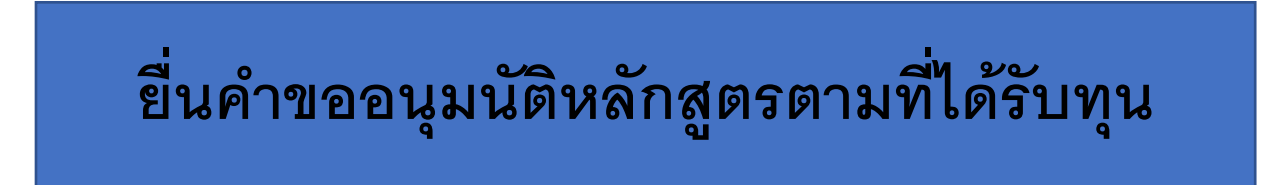

| ระบ  | บ <mark>ยื่</mark> นข | เอเบิกค่าใช้จ่า | ยก่อนเดินทาง | D                 |                            | คลิก 🗖  | + di           | มคำขอเบิกค่าใช้จ่ายก่อนเดินท | าาง |
|------|-----------------------|-----------------|--------------|-------------------|----------------------------|---------|----------------|------------------------------|-----|
| Show | 10 🗸                  | entries         |              |                   |                            |         | Search         | E                            |     |
| #    |                       | ปีงบประมาณ      | ≬ แหล่งทุน   | ≬ ชื่อทุน/โครงการ | ≬ ประเทศที่ไปศึกษา         | 🌢 สถานะ | 🔹 วันที่บันทึก | 🕴 ดำเนินการ                  |     |
|      |                       |                 |              |                   | No data available in table |         |                |                              |     |

| ขอให้จองตั๋วโดยสารเค        | ครื่องบิ | น/บันทึกข้อ | อมูลตั๋วฯ     |               |                 |            |          |          |           |
|-----------------------------|----------|-------------|---------------|---------------|-----------------|------------|----------|----------|-----------|
| Show 10 🗸 entries           |          |             |               |               |                 |            |          |          |           |
| # 🔺 ชื่อ-สกุล               | +        | ปีงบประมาณ  | 🕴 แหล่งทุน    | อันที่เดินทาง | 🕴 มีความประสงค์ | 🕴 สถานะ 🌢  | Passport | Visa ≬   | ดำเนินการ |
| 1 นางสาววันดี ข่าตระกูล     |          | 2564        | สำนักงาน ก.พ. | 1721          | 12              | ไม่มีสถานะ | 25)      |          | 🕨 🧧 คลิ้า |
| Showing 1 to 1 of 1 entries |          |             |               |               |                 |            |          | Previous | 1 Next    |

เมื่อทำตามขั้นตอนเรียบร้อยแล้ว (รายละเอียดตามขั้นตอนต่าง ๆ พี่เลี้ยงจะเป็นผู้ชี้แจง) แล้วจึงยื่นขอเบิกค่าใช้จ่ายก่อนเดินทาง และจองตั้ว โดยทุกขั้นตอนเป็นแบบฟอร์มสำเร็จรูป <mark>ทุกขั้นตอนโปรดตรวจสอบความถูกต้องรายละเอียดก่อนกดบันทึกทุกครั้ง</mark>

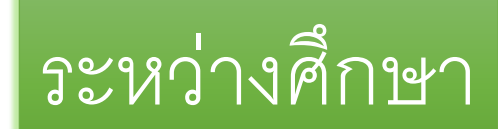

ขอขยายเวลาศึกษาต่อ

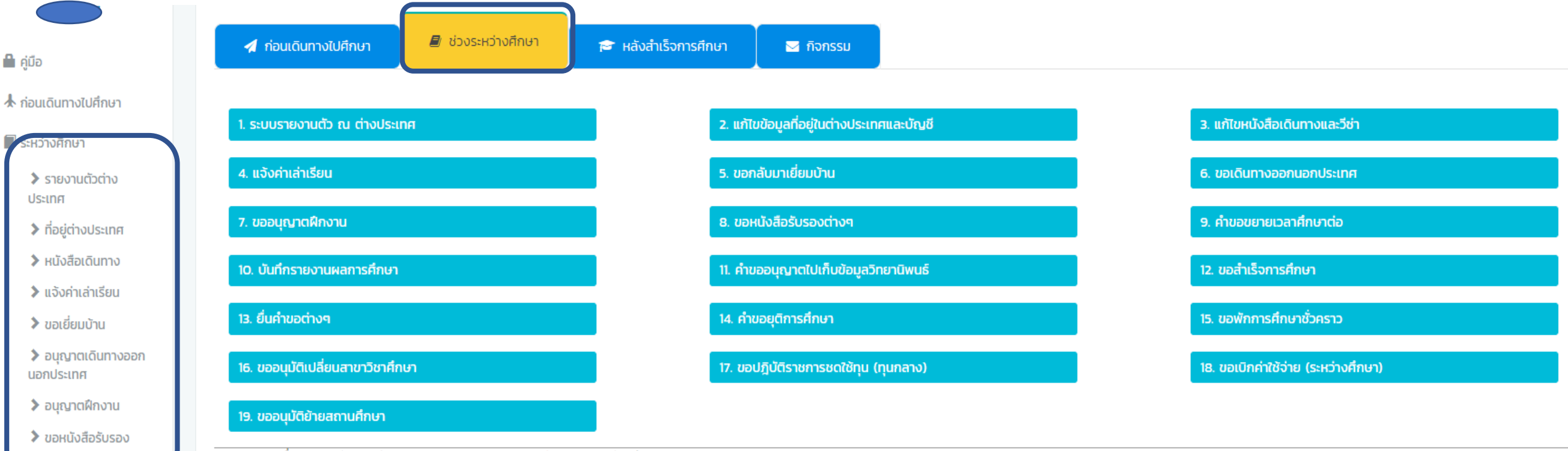

**หมายเหตุ :** เมื่อรายงานตัว ณ ต่างประเทศ กรุณาตรวจสอบและอัพเดทข้อมูลบัญชีเงินฝาก คลิก >>

ช่วงระหว่างศึกษา = จะเป็นระบบที่ใช้ยื่นคำขอต่าง ๆ ผ่านระบบระหว่างศึกษา โดยการพิจารณาอนุมัติแต่ละคำขอขึ้นอยู่กับขอบเขตและอำนาจในการอนุมัติแต่ ละคำขอ ซึ่งเป็นไปตามหลักเกณฑ์ของสำนักงาน ก.พ.

| And the second second second second second second | a second second s |  |
|---------------------------------------------------|----------------------------------------------------------------------------------------------------|--|
|                                                   | <b>OI O O</b>                                                                                                    |  |
| SELLIST                                           |                                                                                                    |  |
|                                                   |                                                                                                    |  |

| ที่อยู่ ณ ต่างประเทศ:       | fight-gendered            |                      | ถนน:                   | Diversion range of some |           |
|-----------------------------|---------------------------|----------------------|------------------------|-------------------------|-----------|
| ประเทศ: *                   | สหราชอาณาจักร             | v                    | เมือง: *               | London                  | ٣         |
| มณฑล/รัฐ : *                | Constantion of the second | v                    | เบอร์โทรศัพท์: *       | 1000 80000              |           |
|                             | 4                         |                      |                        |                         |           |
| ข้อมูลการเดินทาง (ตัวโดยสาร | เครื่องบิน)               |                      |                        |                         |           |
| เส้นทางการเดินทาง :         |                           | E                    |                        |                         |           |
| วันที่เดินทาง :             | 28 ก.ย. 2565              | วันที่เดินทางถึง :   | 28 ก.ย. 2565           |                         |           |
| เดินทางจากสนามบิน :         | 1.000                     | ถึงสนามบิน :         | LONDON HEATHROW        |                         |           |
| เอกสารที่เกี่ยวข้อง         |                           |                      |                        |                         |           |
| เอกสารหลักฐานตั๋วเดินทาง:   |                           |                      | เอกสารหนังสือเด        | าันทาง:                 |           |
| เอกสารหนังสือ Visa:         |                           |                      | เอกสาร Financial State | ement:                  |           |
|                             | อื่นๆ:                    | 💮 เพิ่ม              |                        |                         |           |
|                             |                           | เอกสาร Boarding Pass |                        |                         | เลือกไฟล์ |
|                             |                           |                      |                        |                         |           |

#### 2. แก้ไขข้อมูลที่อยู่ในต่างประเทศและบัญชี

| นักเรียนทุนในต่างประเทศ         | inns ຢ ປຣະເກศที่ไปศึกษา ຢ ຂາຍາວັຍາ ຢ สถา⊔ะนักเรียน ຢ รายละเอียດ<br>Bioinformatics and<br>Machine Learning for<br>Precision oncology<br>and drug Design |
|---------------------------------|----------------------------------------------------------------------------------------------------|
| ข้อมูลในส่วนนี้ต้องเป็นปัจจุบัน | ที่อยู่ *       ถนน:       ถนน:         ประเทศ *       มณกล/รัฐ       มีอง         โปรษณีย์*       โทรศัพท์*:       โทรสาระ                            |
|                                 | เลขที่บัญชี/กประเทศ       เลขที่บัญชี/IBAN*       ประเทศ*       -เลือกประเภกบัญชี                                                                      |

## คำขอระหว่างศึกษาต่าง ๆ

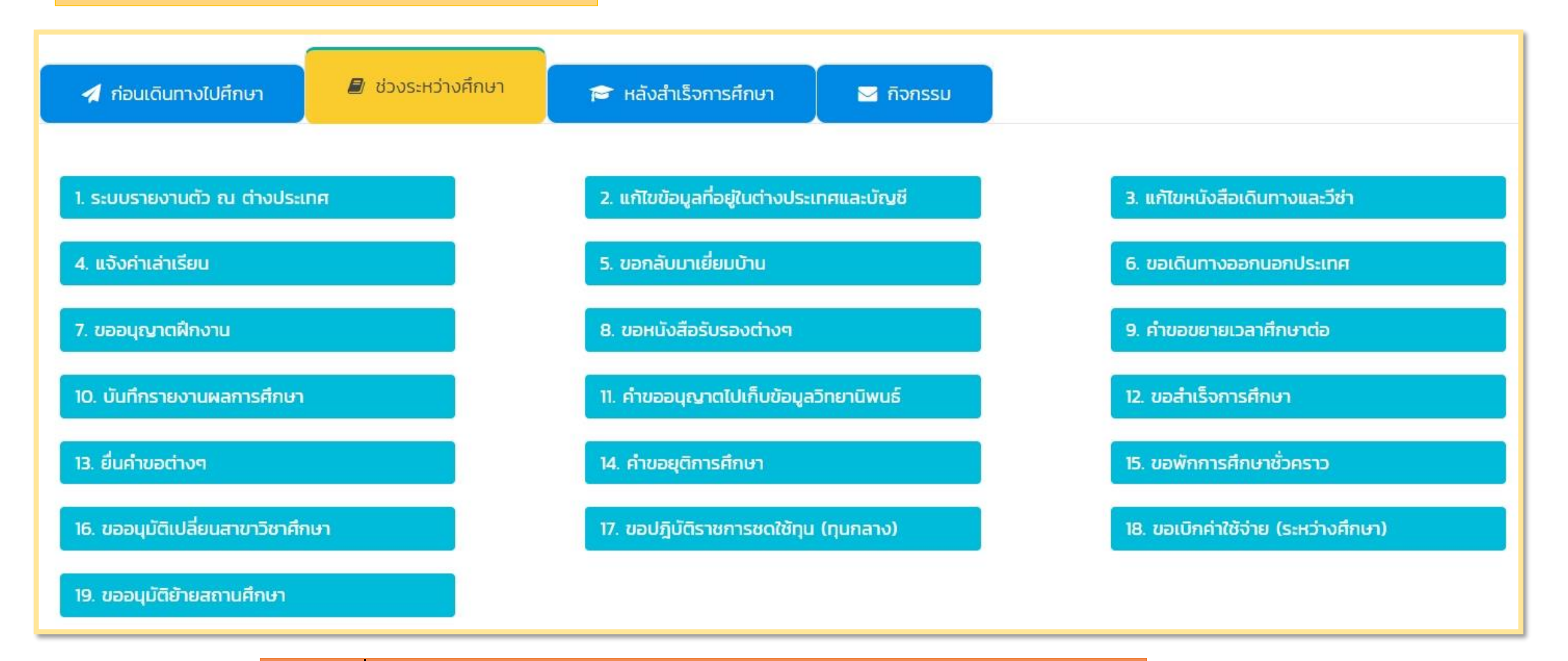

นทร. ยื่นคำผ่านทางระบบฯ คู่ขนานไปกับการส่งเอกสารแจ้ง สนร.

# พบปัญหาการใช้งานระบบฯ โปรดติดต่อ

 คุณกมลระตี มหารัตนวงศ์ (พี่ต้อย) Kamonratee@ocsc.go.th ผอ.กลุ่มงานนักเรียนทุนรัฐบาล 3

> • คุณนทิตา คำพิรานนท์ (พี่ปิ๋ม) Natita@ocsc.go.th

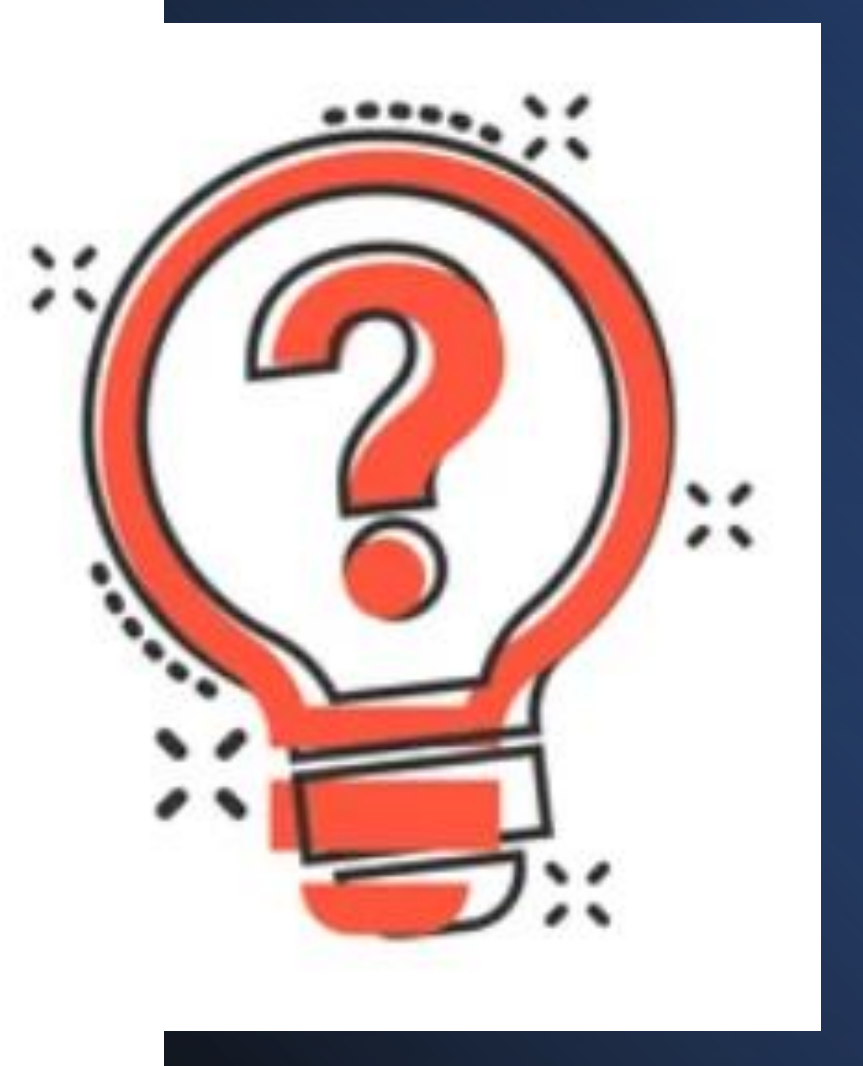